## বোর্ড সিম উত্তোলনের আবেদনের নিয়মাবলী

প্রথমে প্রতিষ্ঠান প্রধান ঢাকা বোর্ডের ওয়েবসাইটে "EIIN SIM Application" button/link এ ক্লিক করে নিজ প্রতিষ্ঠানের EIIN ও password দিয়ে login করবেন।

Login করার পর নিচের screen এর মতো একটি ফর্ম পাওয়া যাবে। ফর্মে আবেদনের বিষয় থেকে **"নতুন ইআইআইএন সিম উত্তোলনের জন্য আবেদন"** অথবা **"পুরাতন ইআইআইএন সিম রিপ্লেসমেন্টের জন্য আবেদন"** select করতে হবে।

|                                            | EIIN SIM Application<br>Test Institute              |                  |
|--------------------------------------------|-----------------------------------------------------|------------------|
| EIIN SIM Application Application Form Appl | lication List                                       |                  |
|                                            |                                                     | Application List |
| ইআইআইএ                                     | ন সত্বলিড সিম উব্তোলনের বা রিপ্লেসমেন্টের আবেদন ফরম |                  |
| আবেদলের বিষয়                              | নতুন ইআইআইএন সিম উত্তোলনের জন্য অ                   |                  |
| শিক্ষা প্রতিষ্ঠানের নাম ও ইজাইআইএন         | Test Institute (000000)                             |                  |
| সিম নশ্বর                                  | 01309000000                                         |                  |
| আবেদনকারীর নাম                             | Abul Kalam                                          |                  |
| আৰেদনকারীর পদৰী                            | Office Assistant                                    |                  |
| আবেদলকারীর মোবাইল দস্বর                    | Get OTP                                             |                  |
| গুটিশি(OTP)                                |                                                     |                  |
|                                            |                                                     |                  |

শিক্ষা প্রতিষ্ঠানের নাম ও ইআইআইএন এবং সিম নম্বর স্বয়ংক্রিয়ভাবে পূরণ হয়ে যাবে।

**"আবেদনকারীর নাম", "আবেদনকারীর পদবী"** এবং **"আবেদনকারীর মোবাইল নম্বর"** এর ক্ষেত্রে যিনি সিমটি উত্তোলন করতে যাবেন, তার নাম, পদবী ও মোবাইল নম্বর Entry করতে হবে। অতঃপর Get OTP button এ ক্লিক করলে আবেদনকারীর মোবাইল নম্বর এ দেওয়া নম্বরটিতে একটি OTP যাবে। **"ওটিপি(OTP**)"-এর ডান পাশের বক্সে মোবাইলে প্রাপ্ত OTP সঠিক ভাবে পুরণ করতে হবে।

OTP সঠিকভাবে পূরণ করলে স্বয়ংক্রিয়ভাবে নিচের screen টি আসবে।

| আবেদদের বিষয়                      | নতুন ইআইআই.এন সিম উদ্রোগনের জন্য আ |
|------------------------------------|------------------------------------|
| ণক্ষা প্রতিষ্ঠানের নাম ও ইজাইজাইরন | Test Institute (000000)            |
| পিম নছর                            | 01309000000                        |
| আবেদনকারীর নাম                     | Abul Kalam                         |
| আবেদনকারীর পদবী                    | Office Assistant                   |
| আবেদনকারীর যোৰাইগ নম্বর            | 01713068909 Get OTP                |
| অংবদনকারীর ছবি                     | Choose File 1910,17 jpg            |
|                                    |                                    |
| আবেদনকারীর এন.আই.ডি                | 123456789                          |
| আবেদনকারীর এন.আই.তি এর ছবি         | Choose File New M.jpg              |
|                                    |                                    |

আবেদনকারীর ছবি, এন.আই.ডি এবং এন.আই.ডি এর ছবি এবং হারানো সিমের ক্ষেত্রে থানার জিডি আপলোড করে **"Submit"** button এ ক্লিক করলে নিচের স্ফ্রীনশটের মতো একটি আবেদন স্বয়ংক্রিয়ভাবে Generate হবে।

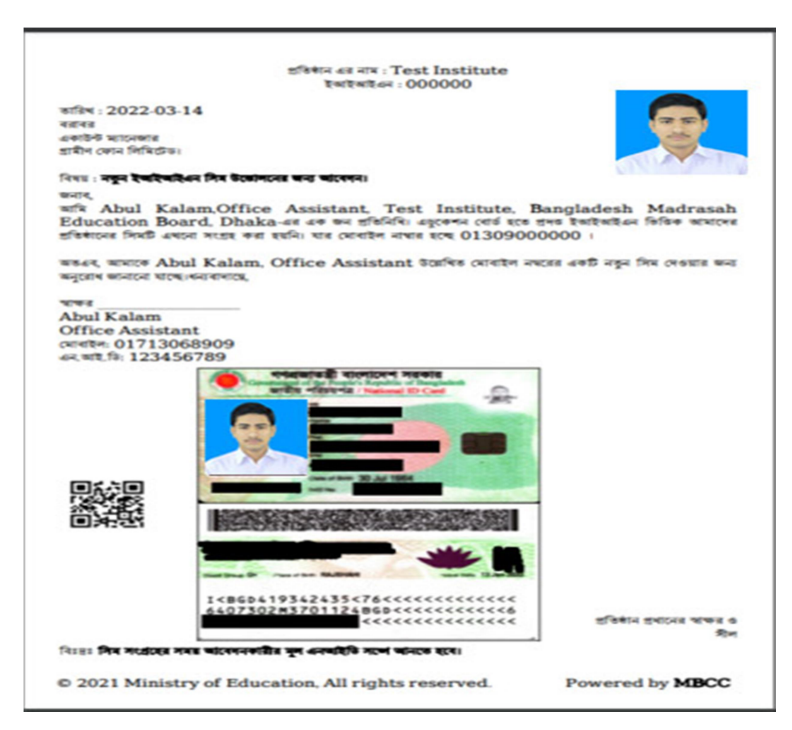

আবেদনটি print করে আবেদনকারীর মূল NID ও প্রদন্ত নম্বর সম্বলিত মোবাইল সেট সহ যেকোন গ্রামীনফোন সেন্টারে (GPC) গিয়ে সিম কার্ডটি সংগ্রহ করতে হবে।

সংগ্রহ করার <mark>২৪ ঘণ্টার</mark> মধ্যে সিম কার্ডটি একটিভ হবে।